# **Geographic Surfaces**

- Up to this point, we have talked about spatial data models that operate in **two dimensions**
- How about the **3<sup>rd</sup>** dimension?
  - Surface the continuous variation in space of a third dimension (elevation in a physical context, but it could be other 'virtual' 3<sup>rd</sup> dimensions for other purposes, e.g. modeling population density using a surface)
- We can use either the vector or raster data model to represent a surface, but raster models are most commonly used for because they are good at representing continuous variation

# **Representing terrain using data**

- We can **represent terrain** using various sorts of digital elevation models (DEMs). We will briefly look at each of these representations:
  - Triangulated Irregular Network (TIN) a model made up of triangular facets
  - Contours a vector/arc based model with elevations associated with each contour
  - Raster grid a cell-based model with elevations associated with each cell
- From DEMs, we can derive **how water moves through a landscape** (via drainage networks) by using a variety of **spatial analysis** operations

### **Digital Elevation Models**

#### Triangulated Irregular Network (TIN)

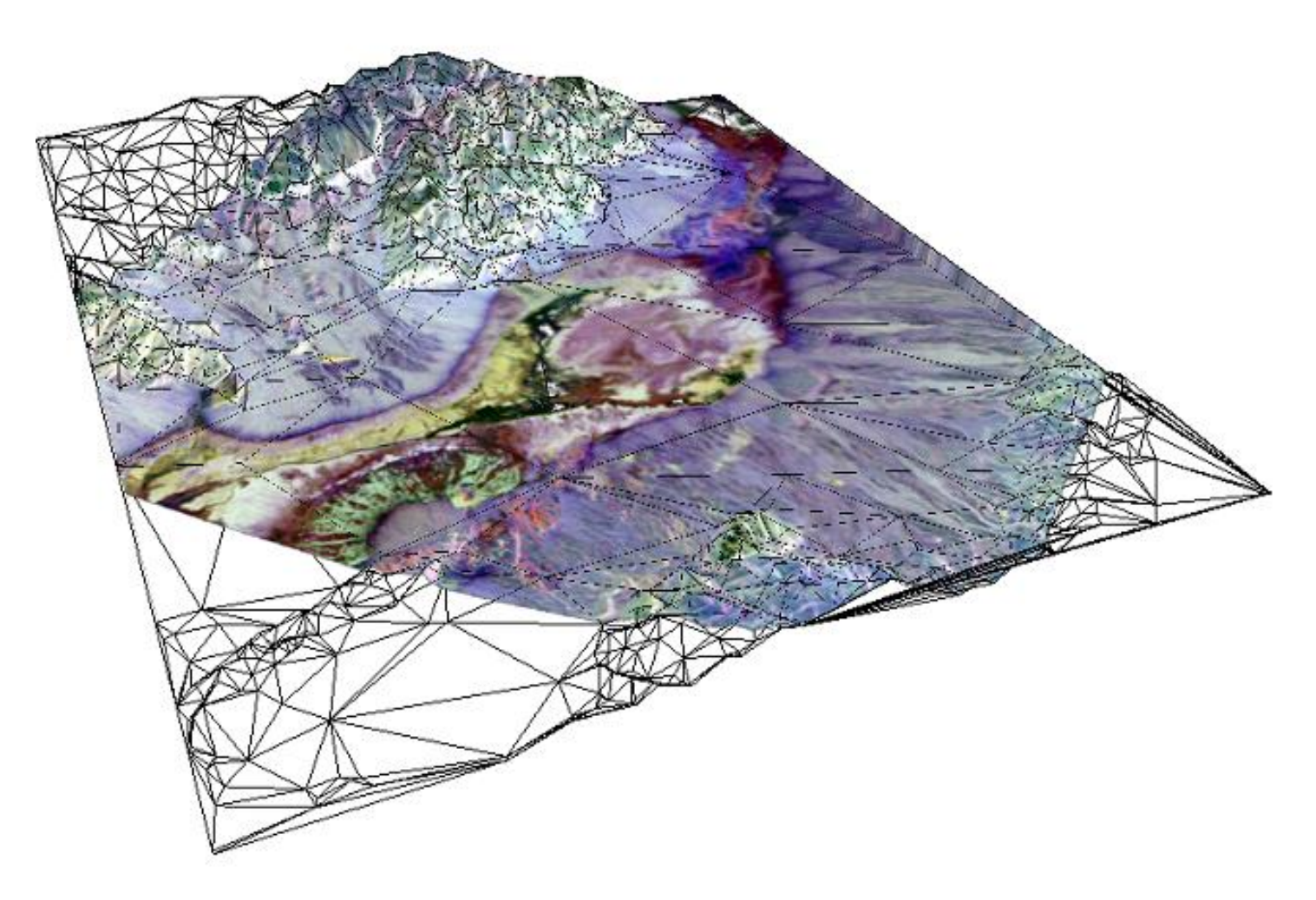

### **Digital Elevation Models**

#### **Contours**

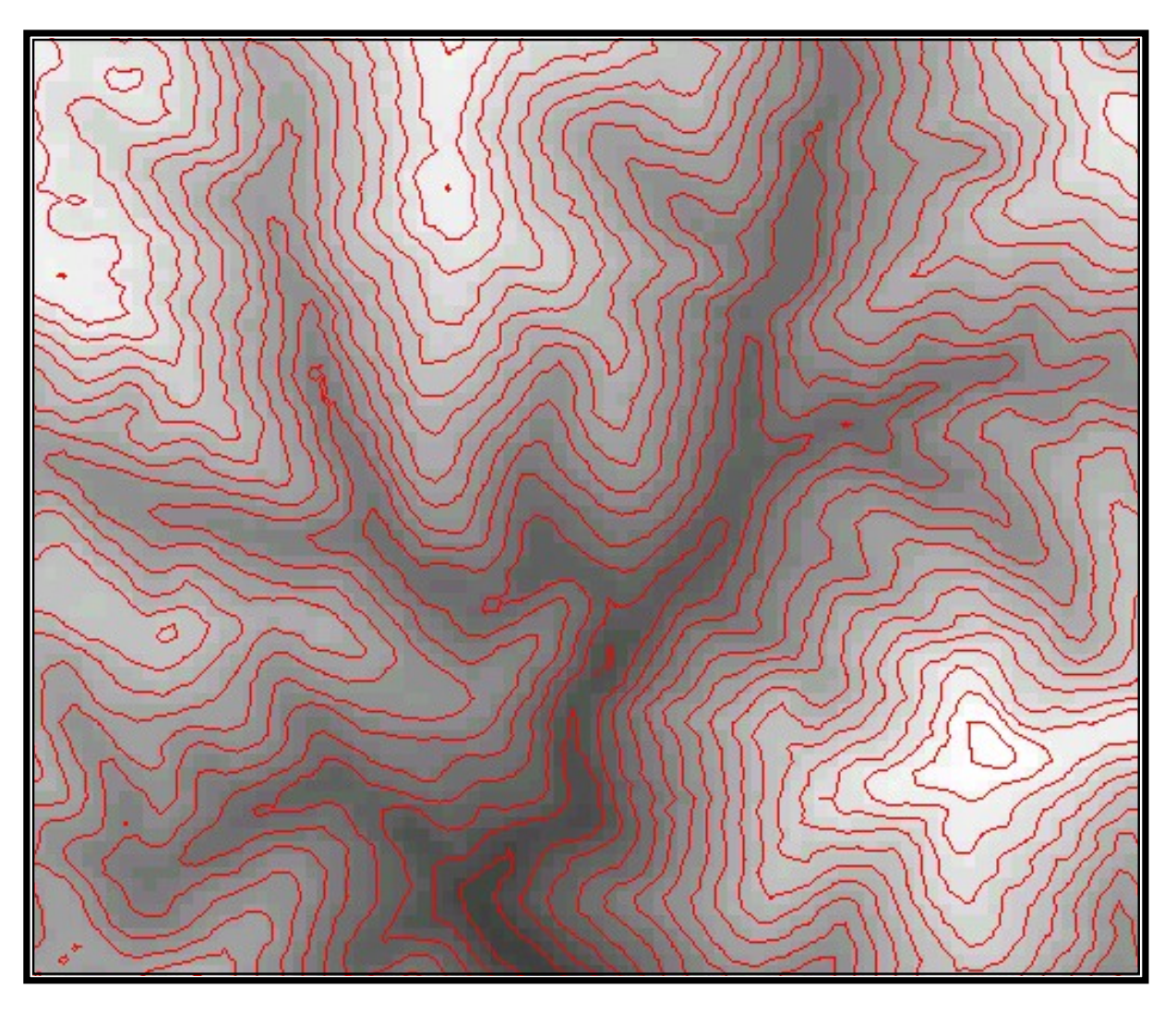

# **Digital Elevation Models** Raster Grid

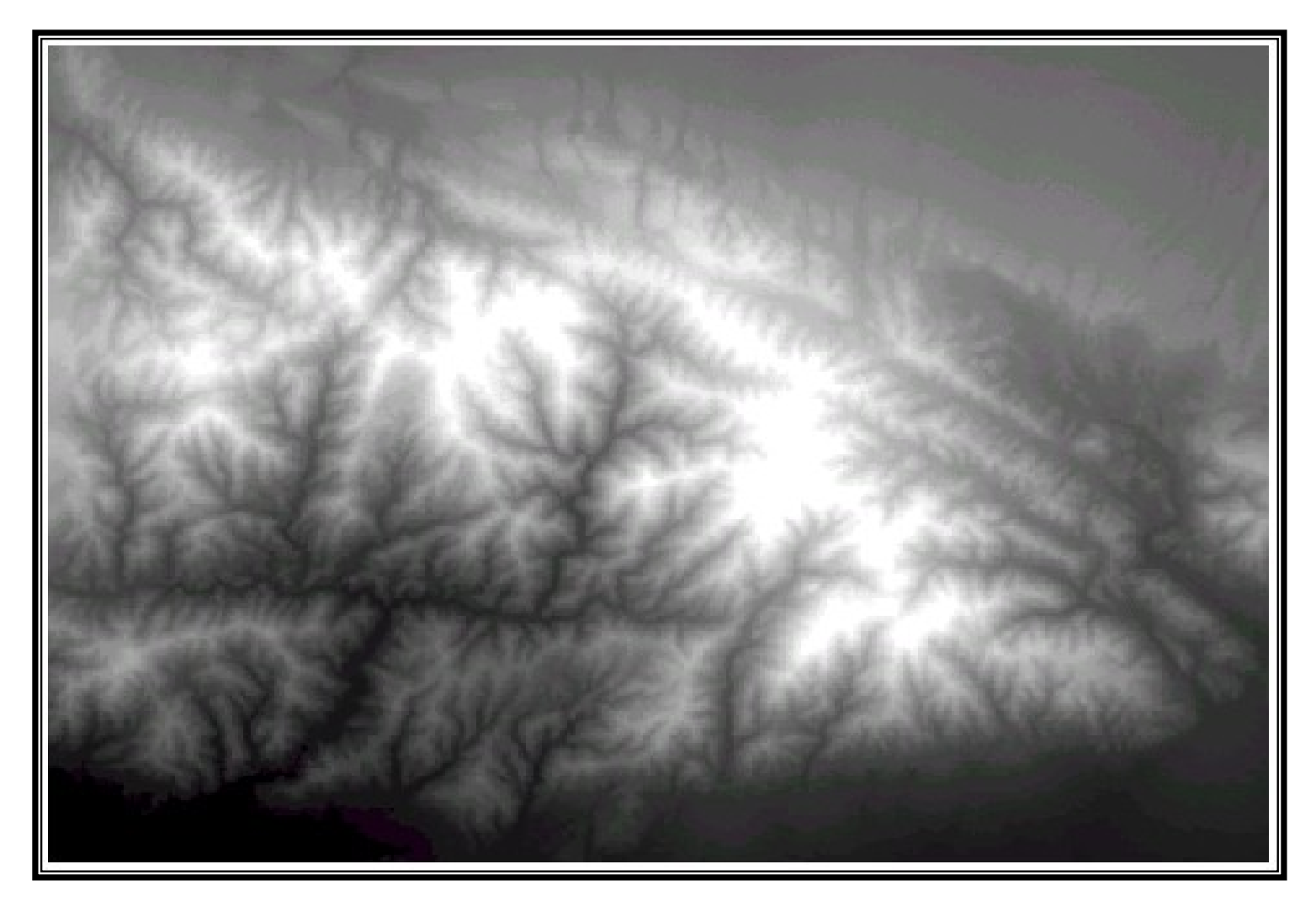

#### **Governing Rules of Water Movement**

- Like all physical processes, the flow of water always occurs across some form of **energy gradient** from high to low...
  - e.g., a topographic (slope) gradient from high to low elevation
  - Or a concentration gradient, pressure gradient, etc.
- All other things being equal, in a fluvial landscape that **has some relief**, water movement near the surface is going to follow the **topographic gradient downhill**
- Thus, by **modeling terrain** using a continuous surface, we can learn some useful things about the **movement of water** through a landscape

#### Watershed (a.k.a. Drainage Basin, Catchment)

• A geomorphically distinct **landscape unit** defined by topographic boundaries, or drainage 'divides' that acts as a spatially discrete hydrological system

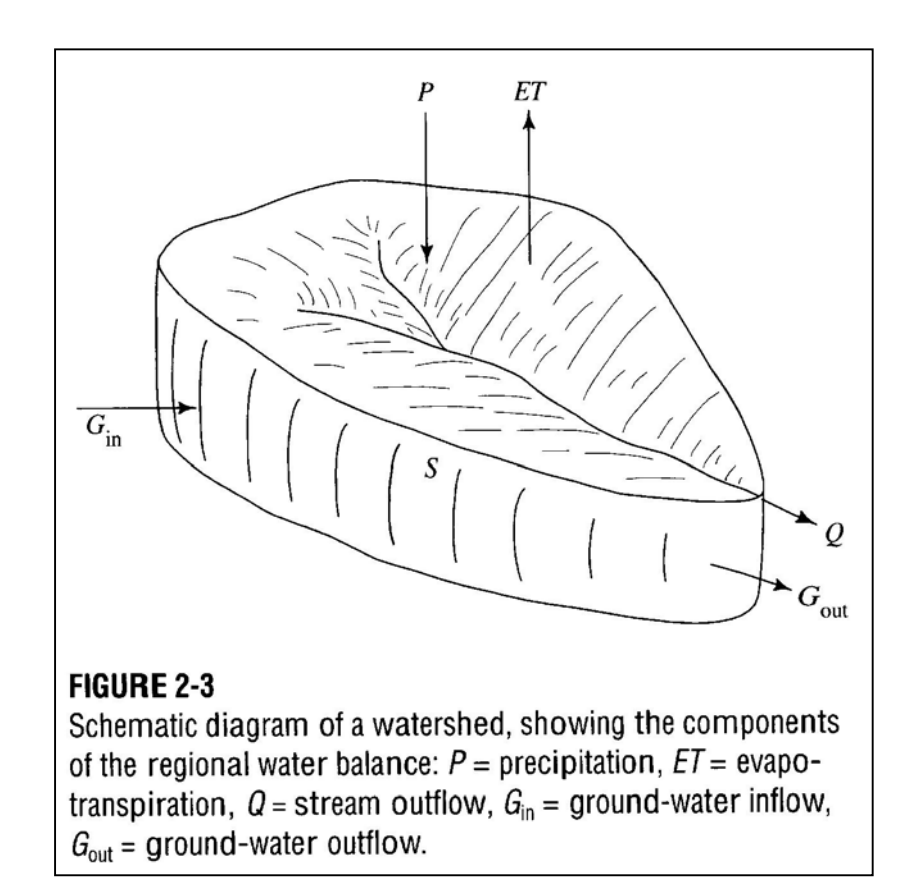

# **Digital Elevation Models** Raster Grid

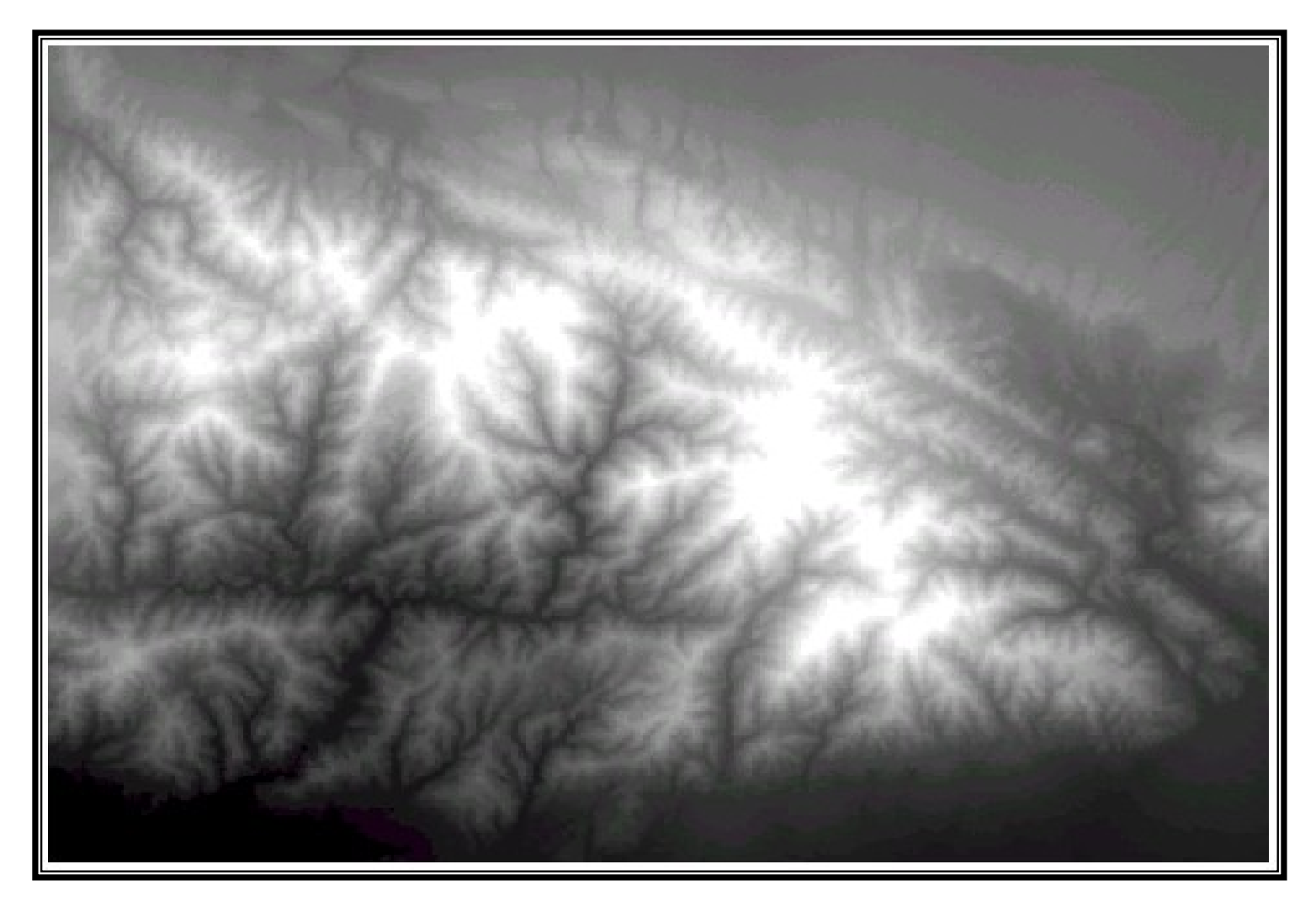

# **D8** Analysis Sequence

- Assume we now have a raster DEM and we want to use it **find a watershed and drainage network** through D8 analysis
- We can follow this **sequence of analysis** steps, each of which involves a neighborhood analysis operation:
  - Fill Sinks
  - Slope
  - Aspect
  - Flow Direction
  - Flow Accumulation
  - StreamLink & StreamOrder
  - Watershed

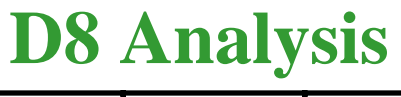

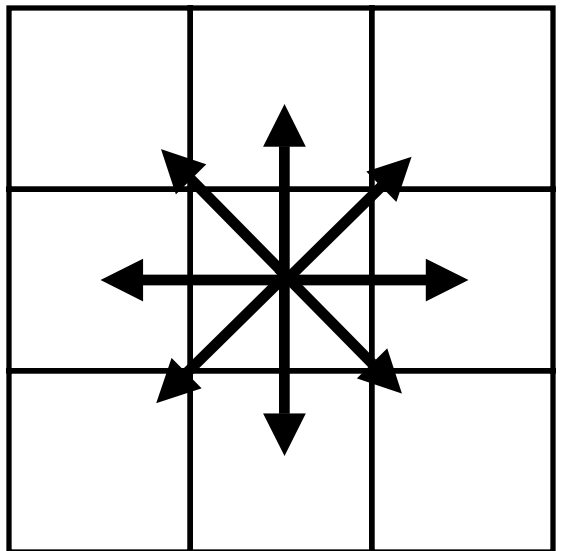

#### **Algebraic Operations w/ Raster Layers**

- •We can **extend** this concept from Boolean logic to **algebra**
- •Map algebra:
  - Treats input layers as numeric inputs to mathematical operations (each layer is a separate numeric input)
    The result of the operation on the inputs is calculated on a cell-by-cell basis
- •This allows for **complex overlay analyses** that can use as many input layers and operations as necessary

•A common application of this approach is **suitability analysis** where multiple input layers determine suitable sites for a desired purpose by **scoring cells** in the input layers according to their effect on suitability and combining them, often **weighting layers** based on their importance

# **Simple Arithmetic Operations**

0

1

1

=

=

#### **Summation**

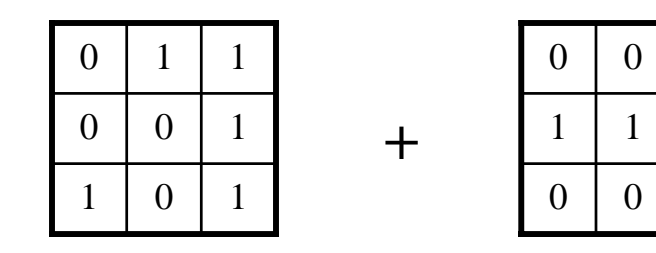

Х

#### **Multiplication**

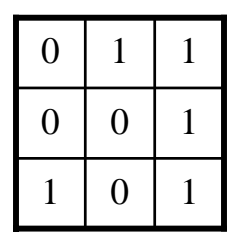

| 0 | 0 | 0 |  |
|---|---|---|--|
| 1 | 1 | 1 |  |
| 0 | 0 | 1 |  |

| _ |   |   |
|---|---|---|
| 0 | 0 | 0 |
| 0 | 0 | 1 |
| 0 | 0 | 1 |

0

1

1

1

1

0

1

2

2

#### **Summation of more than two layers**

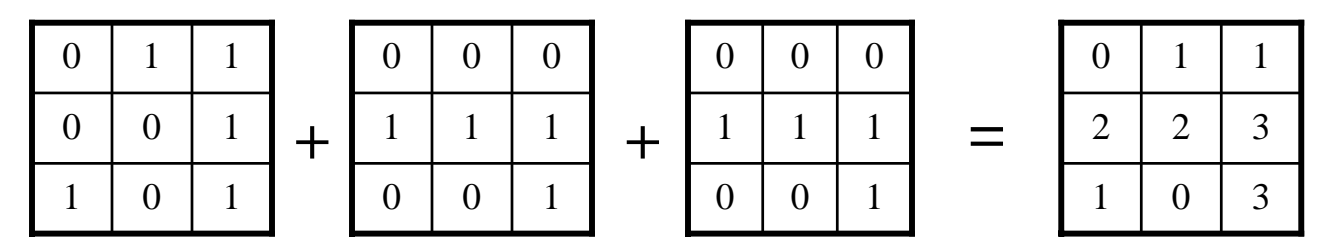

# **Neighborhood Operations**

In raster overlay analysis, we compared each cell in a raster layer with another cell in the same position on another layer
In neighborhood operations, we look at a neighborhood of cells around the cell of interest to arrive at a new value:

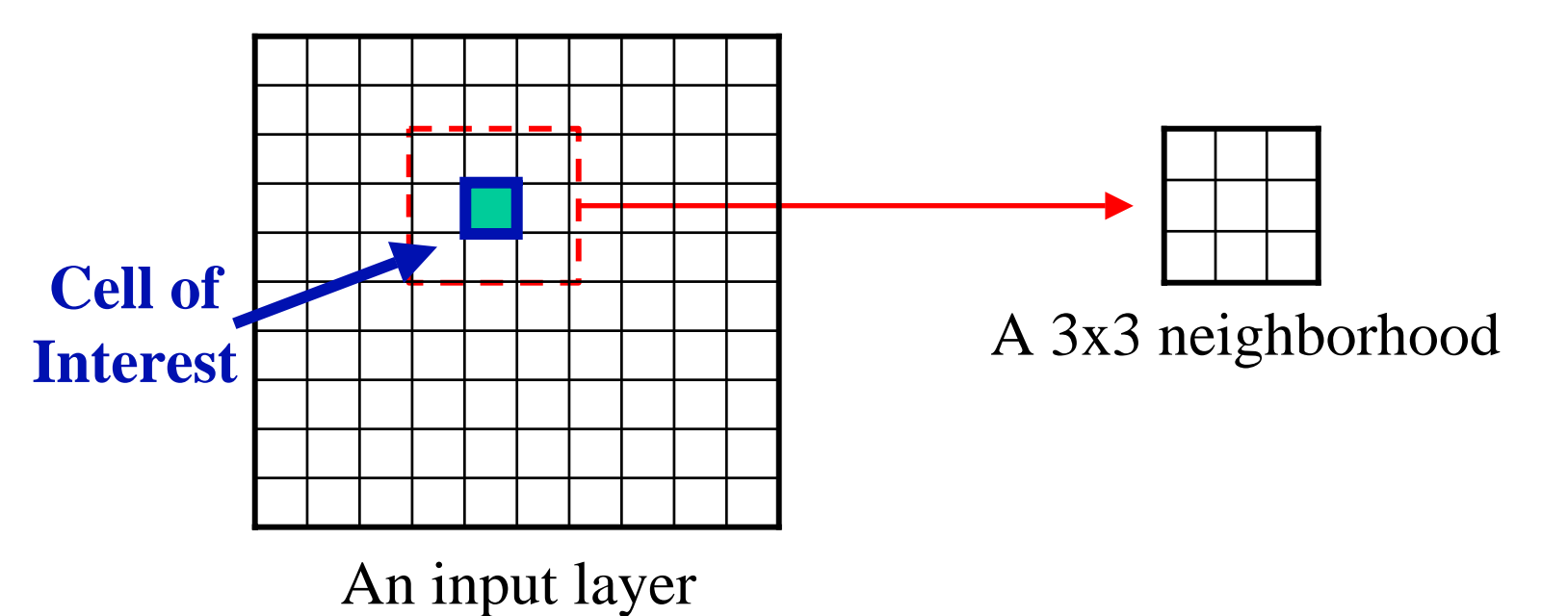

•Neighborhoods can be of any possible size; we can use a 3x3 neighborhood for any cell except on the **edge** of the layer

# **Neighborhood Operation - Mean**

•One neighborhood operation is to calculate the **mean** for all pixels in the neighborhood and put the result in the center of the neighborhood. This is why a neighborhood size is often an **odd number** (3x3, 5x5, 7x7, ...) because these have a well defined center for the result value:

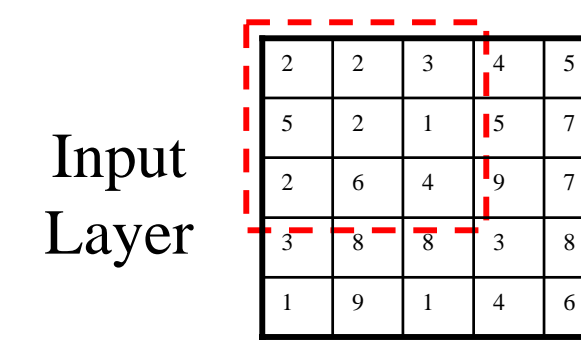

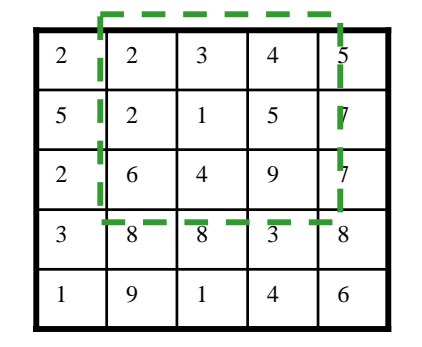

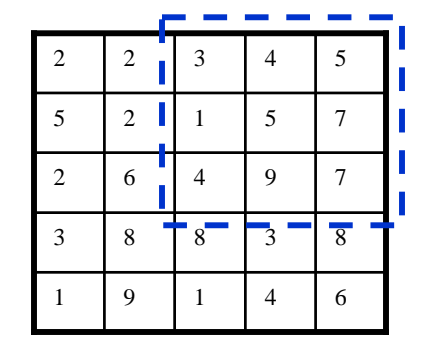

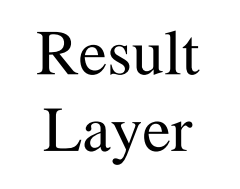

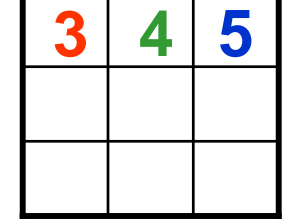

## **Neighborhood Operation - Variance**

Rather than calculating a mean using the 9 values from a 3x3 neighborhood, we could instead calculate variance
This operates in the same fashion; we collect the values in the neighborhood, calculate the statistic, and write the result in the center of the neighborhood in the result layer:

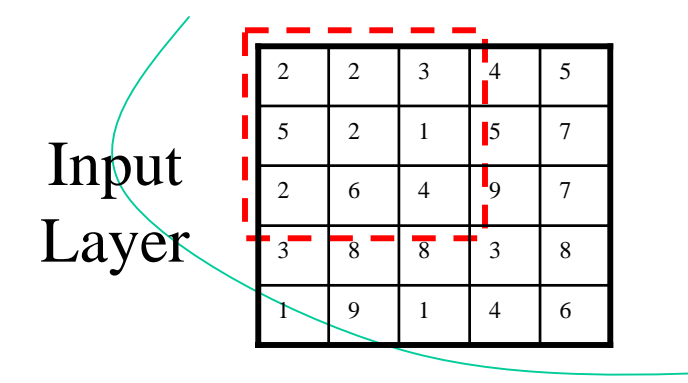

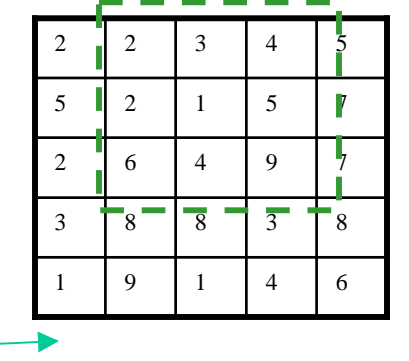

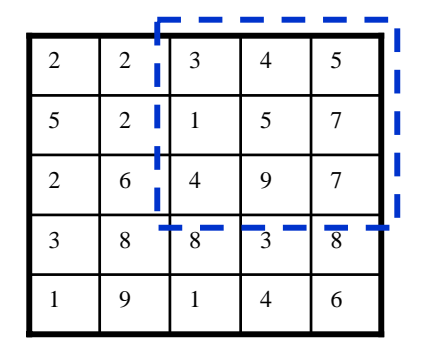

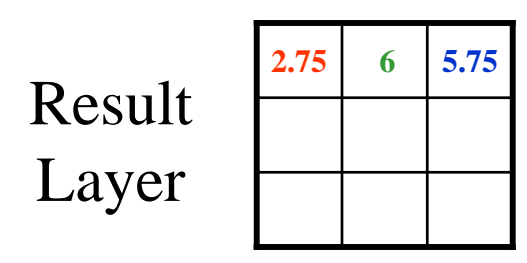

# **Neighborhood Operation - Majority**

•Another operation we might use on a neighborhood is to find the **majority value** (the value that appears most often, the mode):

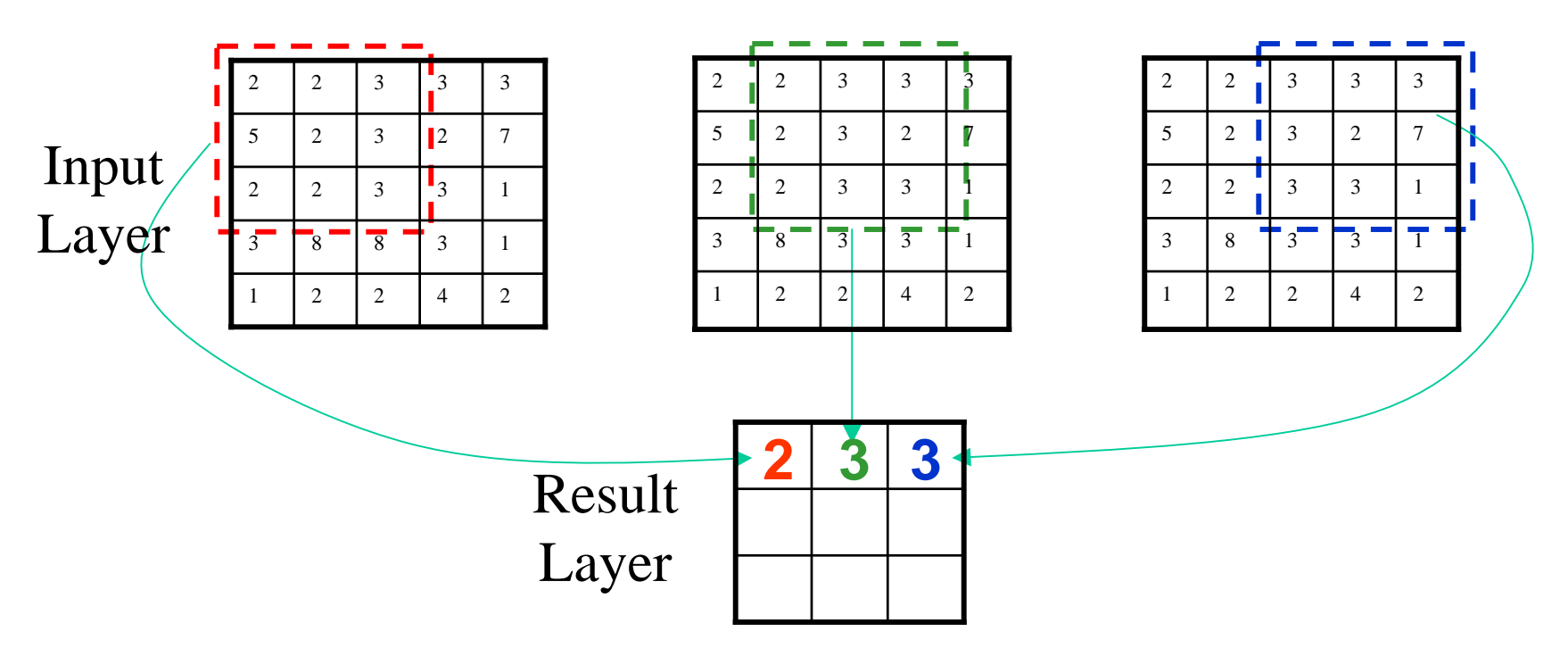

•Under **what circumstances** might we find this to be a useful operation to apply to a raster layer?

# **The Mean Operation Revisited**

•In the mean operation, **each cell** in the neighborhood is **used in the same way**:

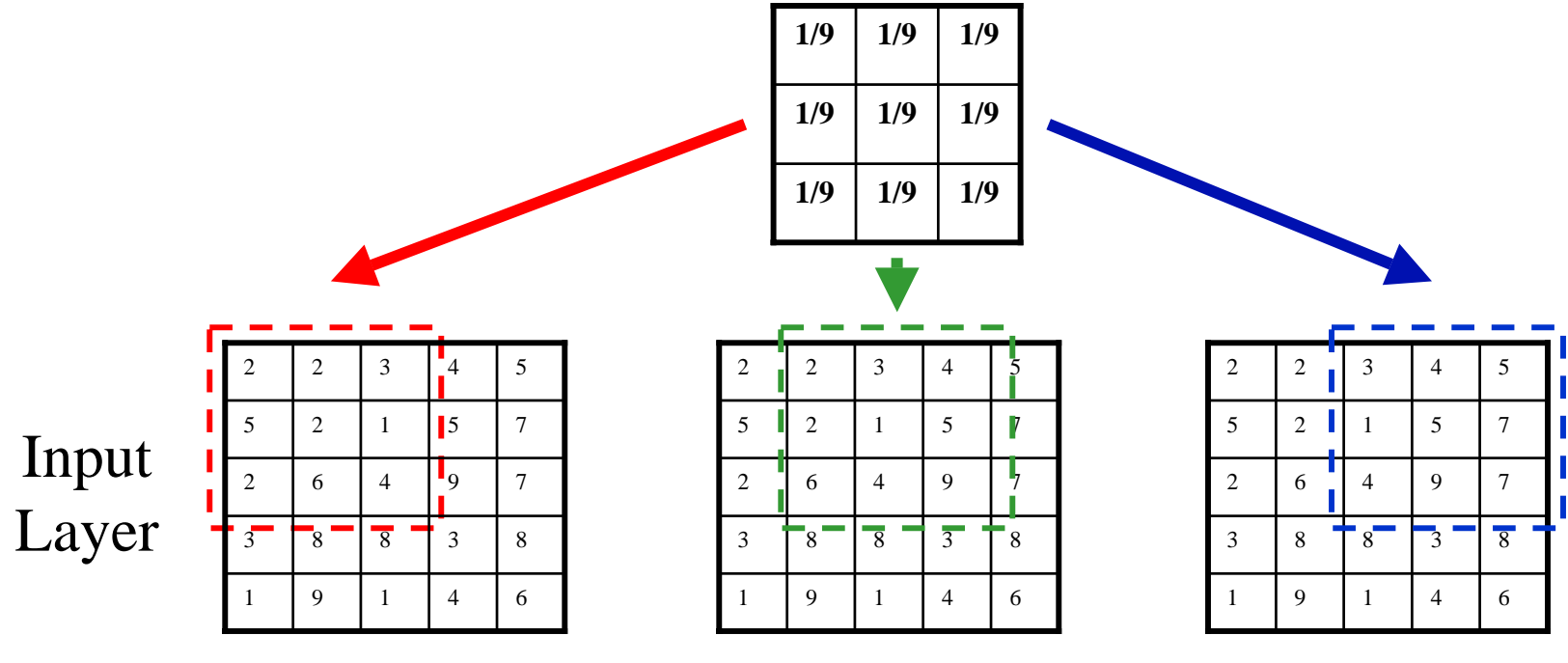

Result Layer

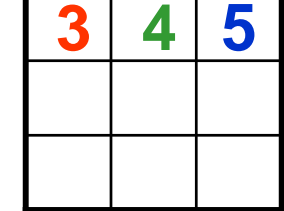

#### A More Complex Neighborhood Operation

•In more complex operations, **the cells** in the neighborhood can be **treated differently**:

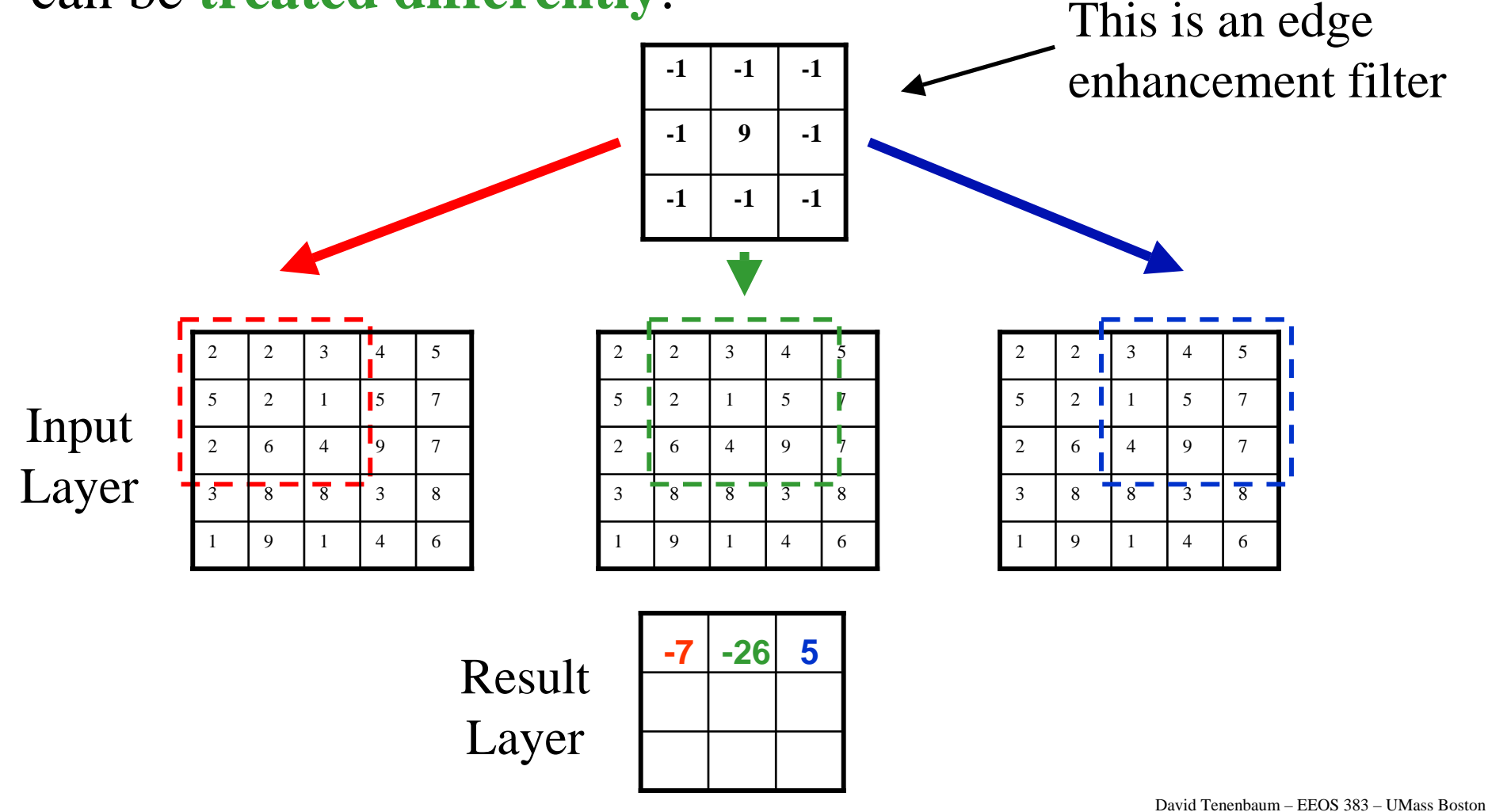

# **D8** Analysis Sequence

- Assume we now have a raster DEM and we want to use it **find a watershed and drainage network** through D8 analysis
- We can follow this **sequence of analysis** steps, each of which involves a neighborhood analysis operation:
  - Fill Sinks
  - Slope
  - Aspect
  - Flow Direction
  - Flow Accumulation
  - StreamLink & StreamOrder
  - Watershed

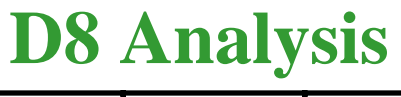

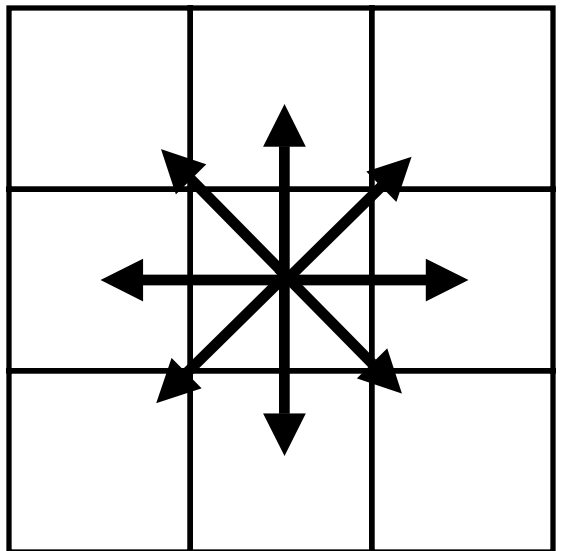

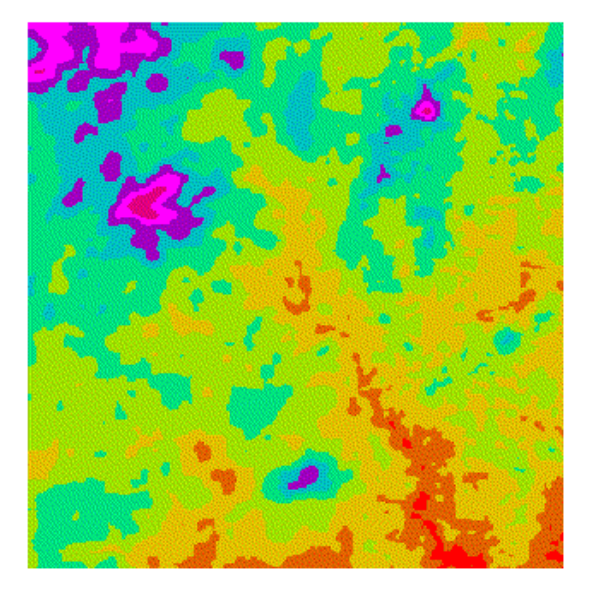

# **Fill Sinks**

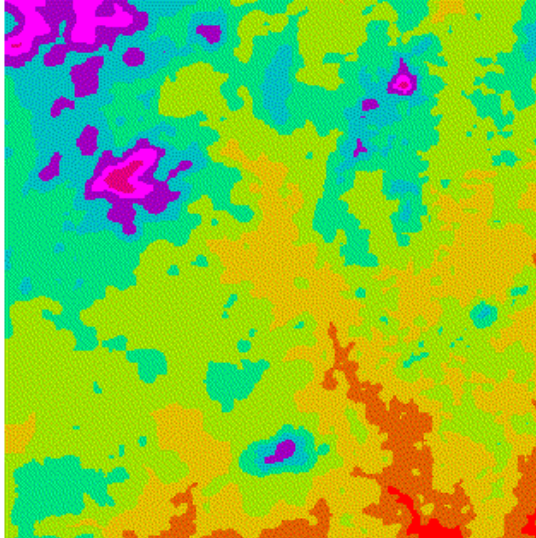

| Original         | Filled |
|------------------|--------|
| DEM              | DEM    |
| Pits or<br>Sinks |        |

•We need a DEM that does not have any **depressions or pits** in it for D8 drainage network analysis

•The first step is to remove all pits from our DEM using a pitfilling algorithm

•This **illustration** shows a DEM of **Morgan Creek**, west of Chapel Hill

# **Slope and Aspect**

- These are **measurements of terrain attributes**, usually calculated from a digital elevation model
- **Slope and aspect** are calculated for each cell in the grid, by comparing a cell's elevation to that of its neighbors
  - Usually eight neighbors are used and the result is expressed as an angle, but the exact method varies
  - It is important to know exactly what method is used when calculating slope, and exactly how slope is defined, because different methods can give different results

### **Slope and Aspect**

• We can **calculate** these topographic attributes directly from the grid-elevation values using a second-order finite difference scheme applied over a 3x3 neighborhood

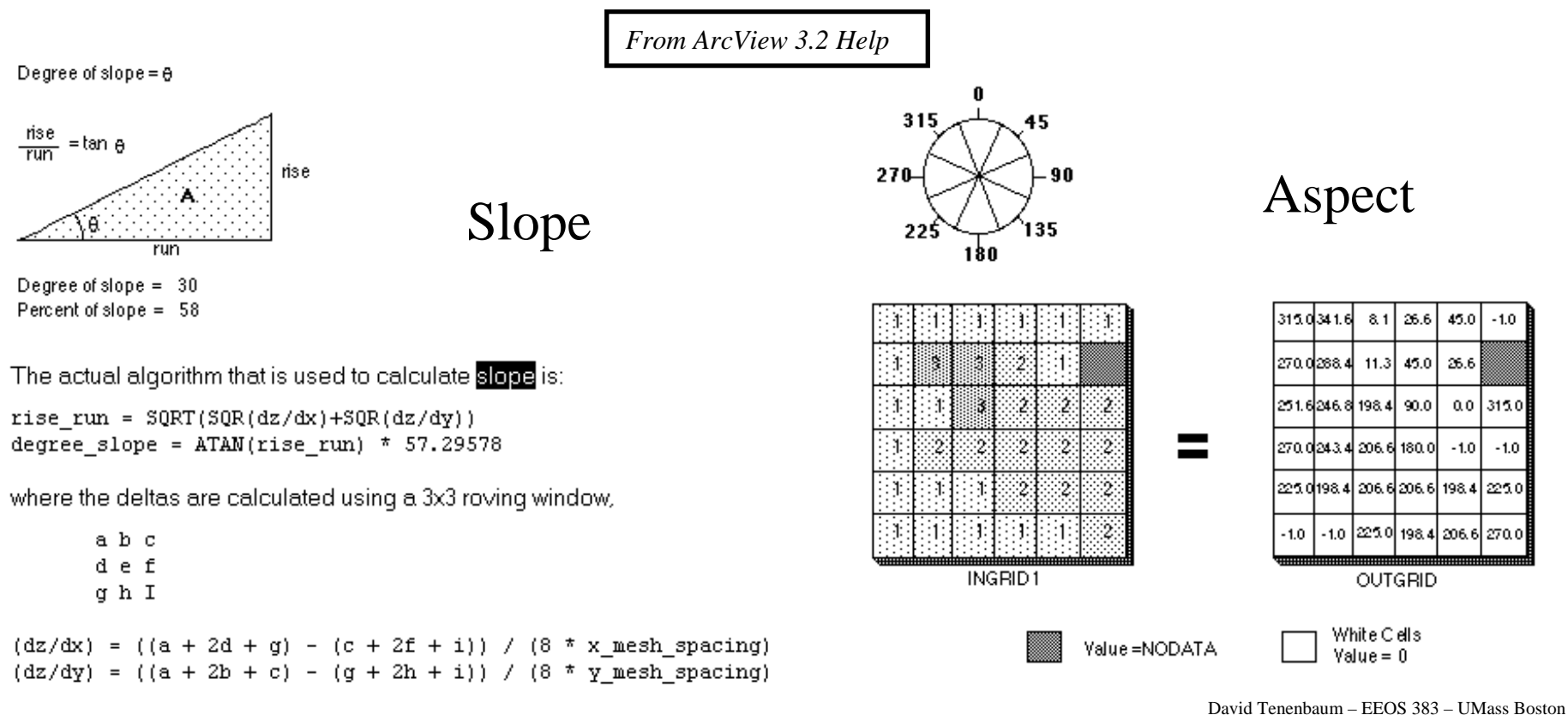

### **Flow Direction and Accumulation**

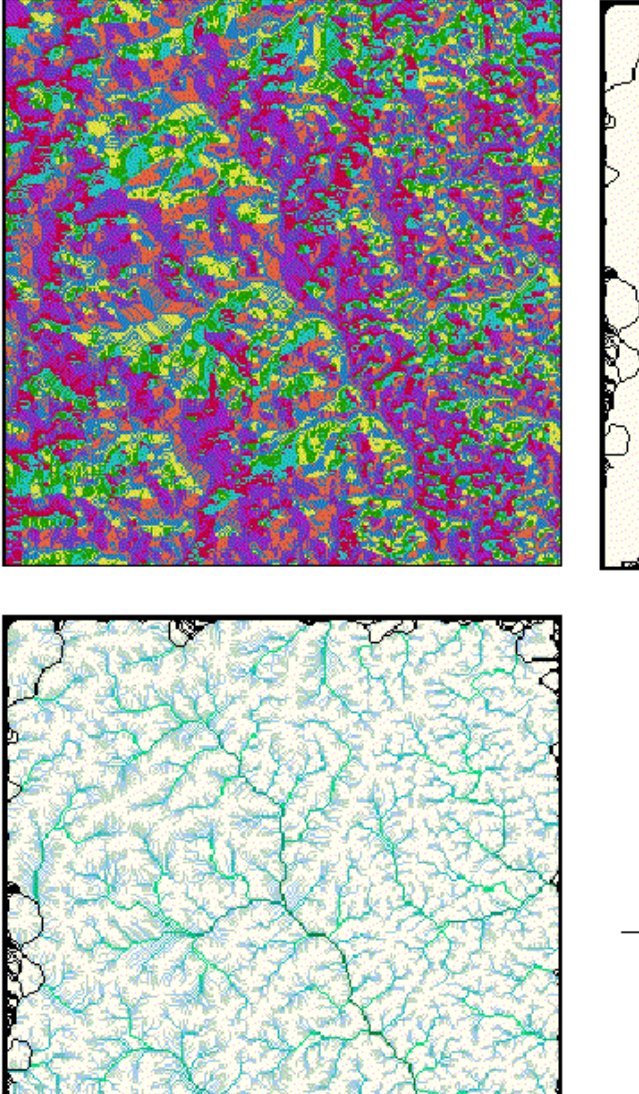

|        | · · | ~~~~~~ |     |
|--------|-----|--------|-----|
| ۵<br>> | ,   |        | C   |
|        | ~   |        | 4   |
| 5      |     | Ĺ      |     |
|        |     | Ì      | į   |
| attion |     |        | ~ 6 |

| Flow                        | Flow         |
|-----------------------------|--------------|
| Direction                   | Accumulation |
| Log of Flow<br>Accumulation |              |

•Slope and aspect are needed to produce **flow direction**, which assigns each cell a **direction of steepest descent** 

•Flow accumulation uses flow direction to find the number of cells that drain to each cell

•Taking the **log** of accumulation makes the **pattern** much easier to see

David Tenenbaum - EEOS 383 - UMass Boston

### **Flow Direction**

- Flow Direction evaluates the direction of steepest decent for each cell in the grid by comparing a cell with its eight neighbors in the following fashion:
  - drop = change in z value / distance \* 100
  - Note that diagonal neighbors are 1.414214 times as far away as 4-connected orthogonal neighbors
- ArcGIS encodes the resulting direction of steepest decent in the grid using the following scheme: 32 64 128
- For example:

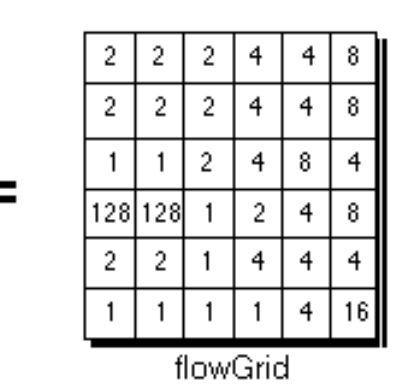

- 16 X 1
- 8 4 2

From ArcView 3.2 Help

### **Fill Sinks**

- A sink is a cell or set of spatially connected cells whose flow direction cannot be assigned one of the eight valid values in a flow direction Grid. This can occur when all neighboring cells are higher than the processing cell, or when two cells flow into each other creating a two-cell loop.
- To create an accurate representation of flow direction and therefore accumulated flow, it is best to use **a data set that is free of sinks**. A digital elevation model that has been processed to remove all sinks is referred to as a **depressionless DEM**.

### **Flow Accumulation**

- Flow accumulation find the **number of cells that drain to any cell** in the grid, taking the flow direction grid as input:
  - Output cells with a high flow accumulation are areas of concentrated flow and may be used to identify stream channels.
  - Output cells with a flow accumulation of 0 are local topographic highs and may be used to identify ridges.
- For example:

From ArcView 3.2 Help

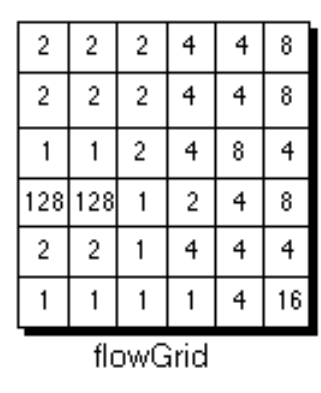

| 0         | 0 | 0 | 0  | 0  | 0 |
|-----------|---|---|----|----|---|
| 0         | 1 | 1 | 2  | 2  | 0 |
| 0         | 3 | 7 | 5  | 4  | 0 |
| 0         | 0 | 0 | 20 | 0  | 1 |
| 0         | 0 | 0 | 1  | 24 | 0 |
| 0         | 2 | 4 | 7  | 35 | 2 |
| accumGrid |   |   |    |    |   |